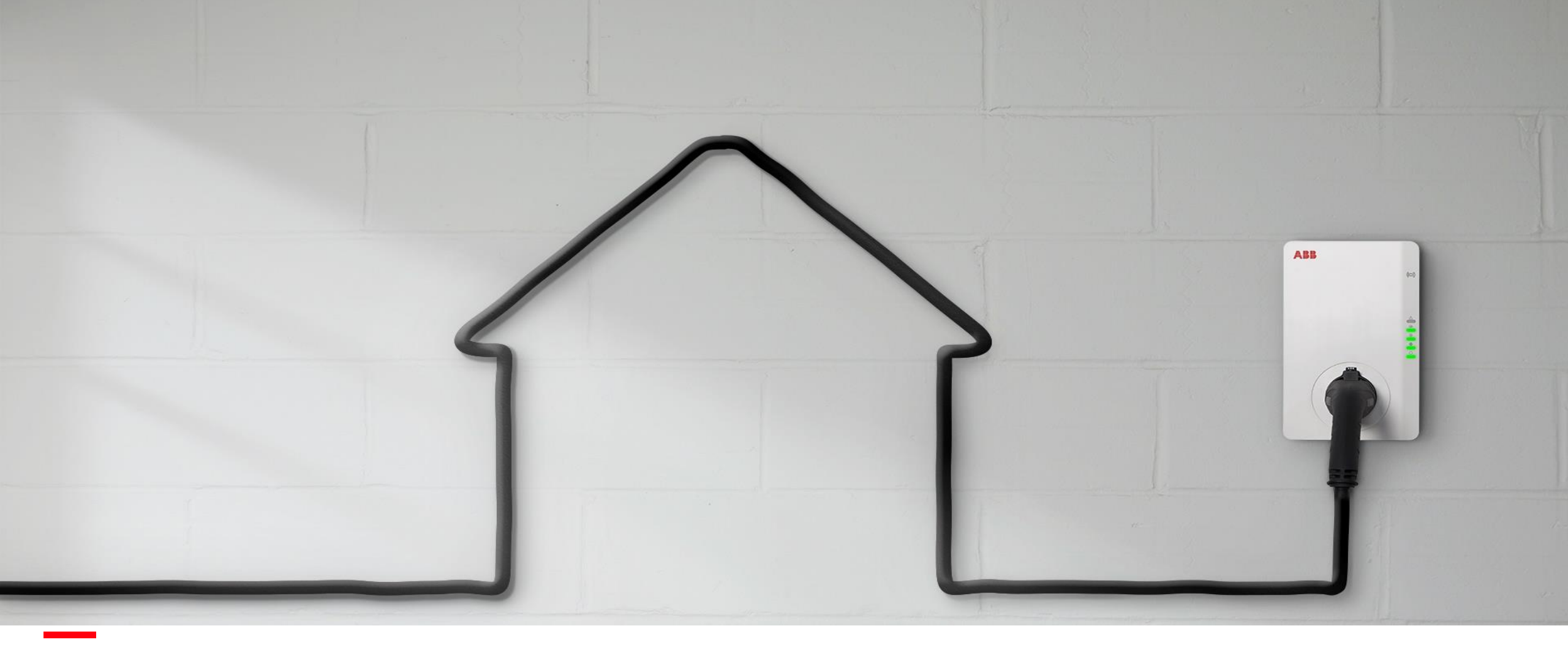

SEPTEMBER 2020

## Terra AC Wallbox Commissioning process – Full guide

#### Alessio Manfrinato & Eirini Kostelidou

© Copyright 2020 ABB. All rights reserved.

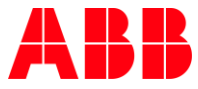

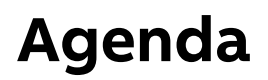

- Introduction
- **Preparation Off Site 1**: Accounts for TerraConfig and Web Portal Account delivery
- **Preparation Off Site 2:** OCPP configuration in Web Portal TerraConfig
- On site activity 1: Installation Installation Video and Guidelines
- **On site activity 2:** Configuration via TerraConfig APP
- Operations

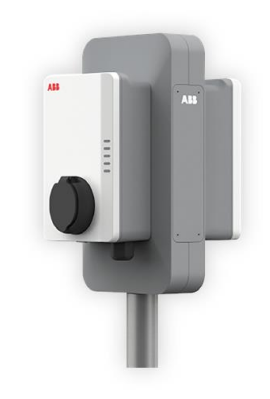

#### Introduction

Fully connected

## Full Guide from chargers out of the box until connection to the backend

- This document aim to guide the installer or technical operator on the end-to-end commissioning process of Terra AC, from the Terra AC Wallbox unboxing until achieving the connection to the backend.
- In order to complete this process a Preparation Process is needed: A previous configuration in TerraConfig Web Portal (it can be done remotely), and the configuration via TerraConfig APP on site.
- Every user can be granted an App account via the TerraConfig Portal.
- The user can access any charger in proximity range (Bluetooth connection).
- Search for the charger and pair via pin code verification
- Goal is for the installer is to configure settings while commissioning.

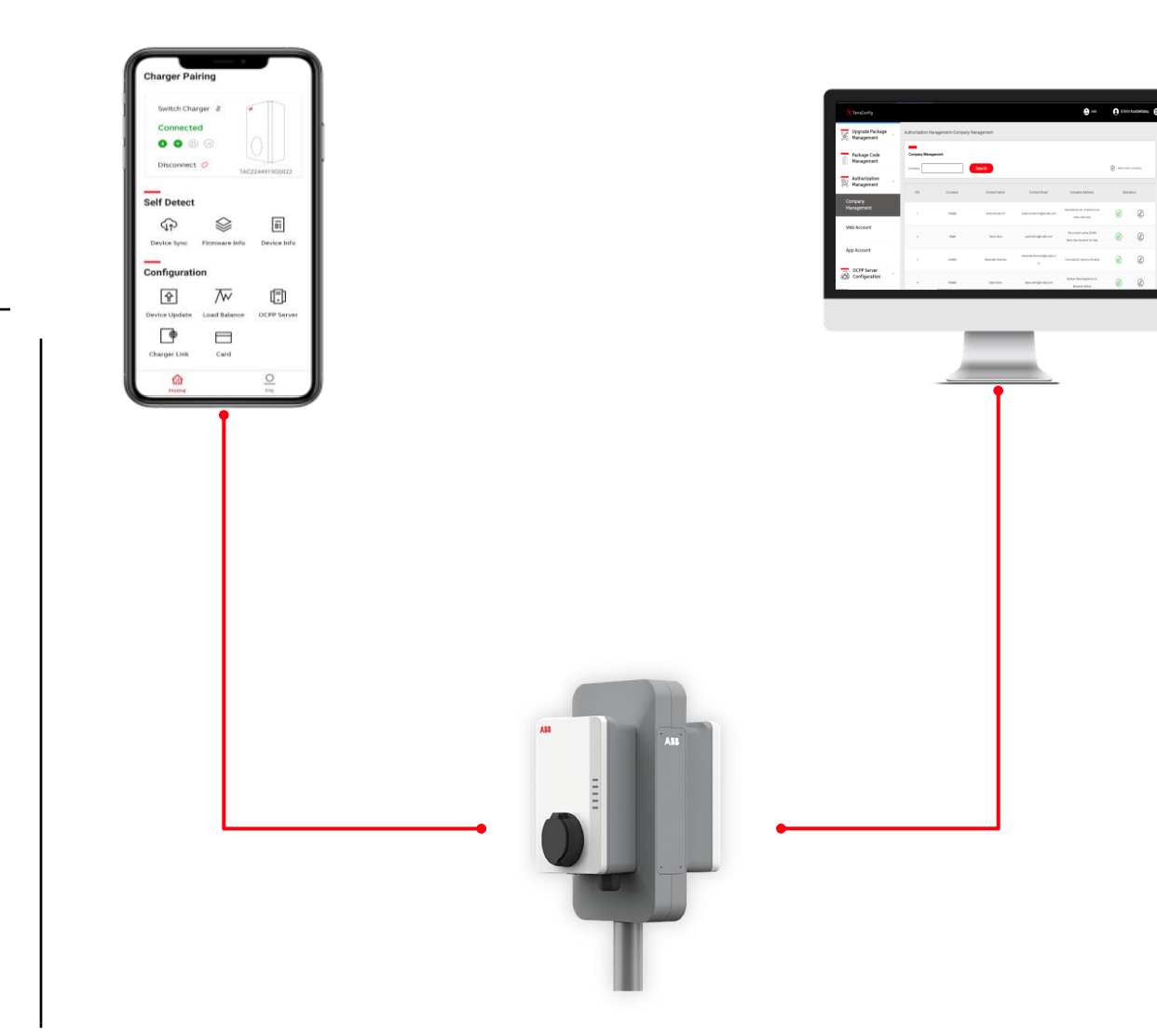

#### Introduction

Fully connected

#### TerraConfig App

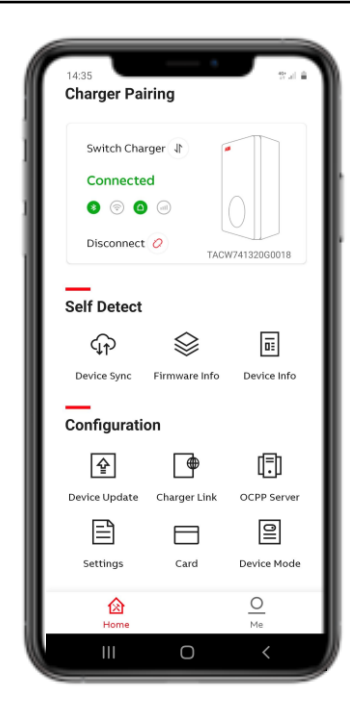

#### Functionality

- Device Sync : to synchronize charger with ABB back-end server
- Firmware info
- Device info
- Device update (firmware upgrade)
- Connectivity options : configuration internet
- OCPP configuration
- Settings
- Enable externals RFID cards
- Device mode : free vending mode

#### Introduction

Fully connected

#### TerraConfig web portal

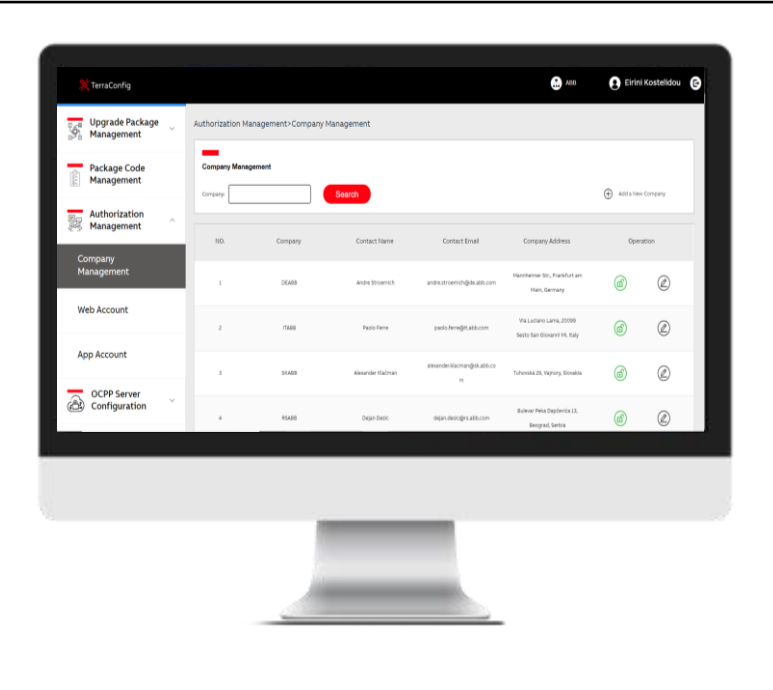

Specific account is required !

- User is typically the administrator/operator of a site/installation/group of chargers that creates a company and adds users to the web portal and app.
- The goal is to allow the administrator add an OCPP configuration and check the firmware version packages.

## Preparation Step 1: Accounts for TerraConfig Web Portal and App

Account management and delivery

Before going on site and proceeding with the installation you must have all your IT tools ready to commission correctly the charger on site.

In this section you will find information regarding TerraConfig Web Portal and APP account management.

## **TerraConfig Portal Introduction**

Function

- Manage App Account
- Control the OCPP configuration settings

Link to the portal:

<u>https://abb.installer.chargedot.com/#/login</u>

Specific account is required !

- ABB provides TerraConfig Web Account for Installer partners, who could help to configure the OCPP backend on behalf of ABB.
- Installer partners can create App account for their installers.
- Final Customers doesn't need any account for TerraConfig.

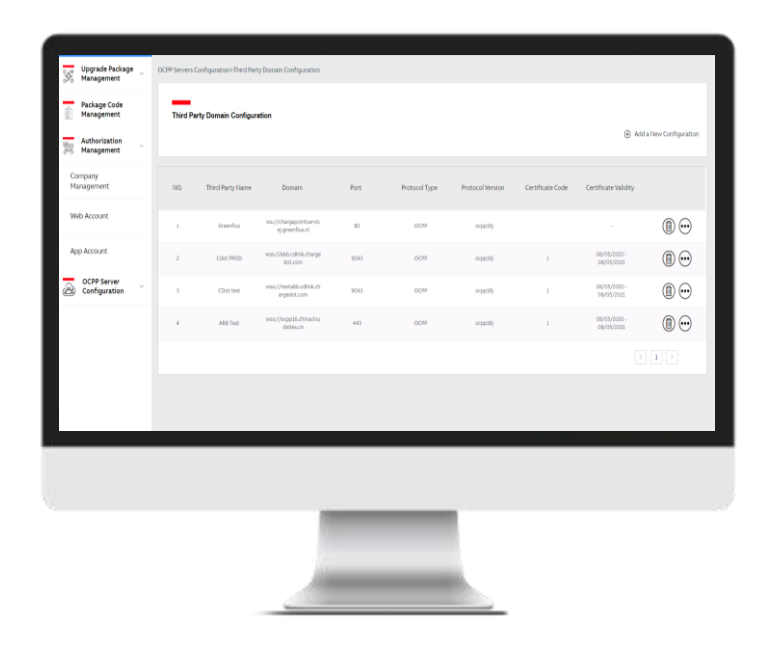

### Authorization management

App Account

With the ABB created web account, you can create new app accounts for your colleagues.

It's recommended to create new app accounts for your colleagues that will conduct the configuration activities on site.

|                                                                                    | 💥 TerraConfig                  |                                                                      | Gdot LSU jun                      |
|------------------------------------------------------------------------------------|--------------------------------|----------------------------------------------------------------------|-----------------------------------|
| appaccount                                                                         | Authorization<br>Authorization | Authorization Management>App Account                                 |                                   |
|                                                                                    | Company<br>Management          | App Account Management                                               |                                   |
| account list                                                                       | Web Account                    | Account Email: Company: Search                                       | Add a New App Account             |
| add a new app account                                                              | App Account                    |                                                                      |                                   |
| change the password                                                                | OCPP Server                    | NO. Account Email Company Account Type User Name Register Time       | Account Status Account Management |
|                                                                                    |                                | 1 kidtress@hotmail.com Cdot customer Operator sarah 31/08/2020 15:46 | Not Frozen                        |
| → The creation of an account triggers an email with the user's credentials for the |                                |                                                                      |                                   |
| TerraConfig application!                                                           |                                |                                                                      |                                   |

### Authorization management

Add a New App account

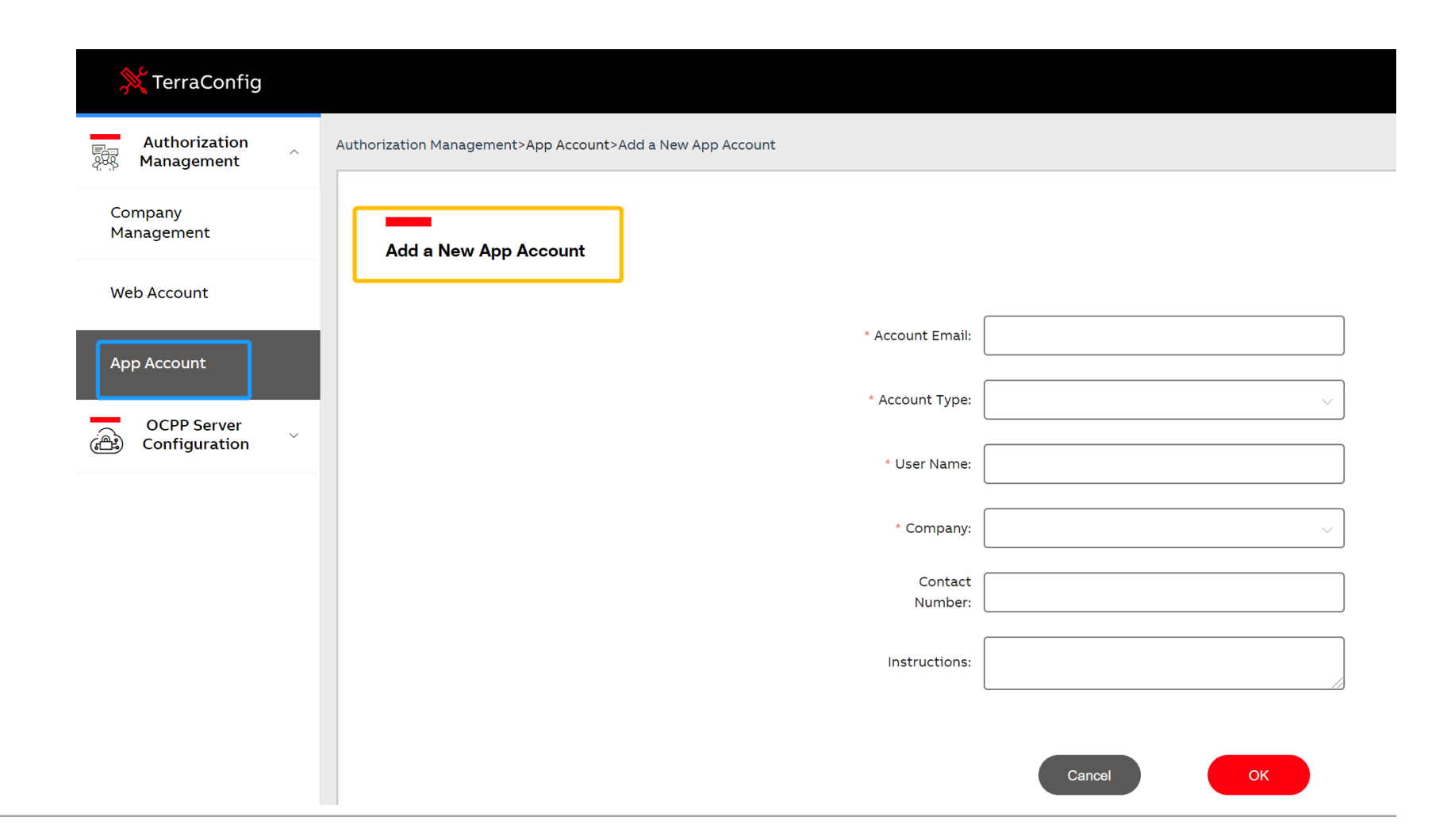

### Where to find the TerraConfig App?

By 'TerraConfig' in App or Google play store

*Note: Previously downloaded TerraConfig App need to be updated to minimum version 1.3.* 

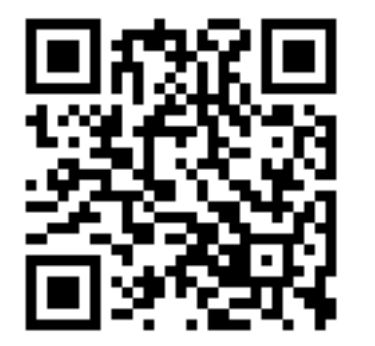

| onfig<br>intenance tool                          | TerraCon<br>Flexible main                                                    | ol OPEN                                                                                                    | <b>Config</b><br>e maintenance to                                                                                                    | Terra                                                                                                    |
|--------------------------------------------------|------------------------------------------------------------------------------|----------------------------------------------------------------------------------------------------|----------------------------------------------------------------------------------------------------|----------------------------------------------------------------------------------------------------|
| Û                                                |                                                                              |                                                                                                    | -                                                                                                    |                                                                                                    |
| <b>17+</b><br>Age                                | 法 法 法 ☆ 法<br>Not Enough Ratings                                              | Les est Californi<br>Baser d'Alfrid (Managemente endrépartine<br>Sa de la California de la California de la Califo | Spyrae the terror                                                                                                    | An encounter variable constraints                                                                                                    |
| Upgrade the device<br>Easily update the EVSE via | Comprehensive Functions<br>An efficient tool for you to operate and maintain |                                                                                                    | Active<br>Reserves<br>Reserves<br>Reser | Roment     Image: Control of the second second |
| 9:41<br>Firmware U                               | 941 all 🕈 🗰                                                                  |                                                                                                    |                                                                                                    |                                                                                                    |
| <u> </u>                                         | Switch Charger 2                                                             |                                                                                                    |                                                                                                    |                                                                                                    |
| 100                                              | Disconnect                                                                   |                                                                                                    |                                                                                                    |                                                                                                    |
| Novax V (<br>Package Code: D<br>Package Versio   | Self Detect                                                                  |                                                                                                    |                                                                                                    |                                                                                                    |

#### Log in with TerraConfig account

- 1. Install and open TerraConfig App
- 2. Log in with credentials received by email **upon account request**
- Follow the steps to log in. It is advised to change the autogenerated password after the first log in

| × | TerraConfig |
|---|-------------|
|   | renaconing  |

| 💥 TerraConfig               | 🌐 English 🔻      |
|-----------------------------|------------------|
| Log in                      |                  |
| Christian.van-maurik@nl.abb | o.com 📀          |
| Password                    | Ø                |
| Forge                       | t your password? |
| LOGIN                       |                  |
|                             |                  |

# Activation of your new TerraConfig account Dear Marouan,

You have signed up for a TerraConfig user account email address Please use the original password to log in, change it after first log in.

#### ME699159

Thank you for using TerraConfig , we are here to start a new experience in experiencing charger installer service.

For answers to frequently asked questions and additional support resources, email us at developer@chargedot.com

Best Regards,

#### TerraConfig Development Team.

\* This is automatically generated e-mail, please do not reply. \*

## Preparation Step 2: OCPP configuration in Web Portal TerraConfig

How to set up the connection to external server

If you want to connect Terra AC to another OCPP backend, before going on site and proceeding with the installation you must have registered the OCPP configuration in TerraConfig Web Portal. In this section you will find how to register the configuration in TerraConfig Web Portal. After conducting this activity, you will be ready to go on site and commission.

Third party domain configuration

Example of list of 3rd Party

Server:

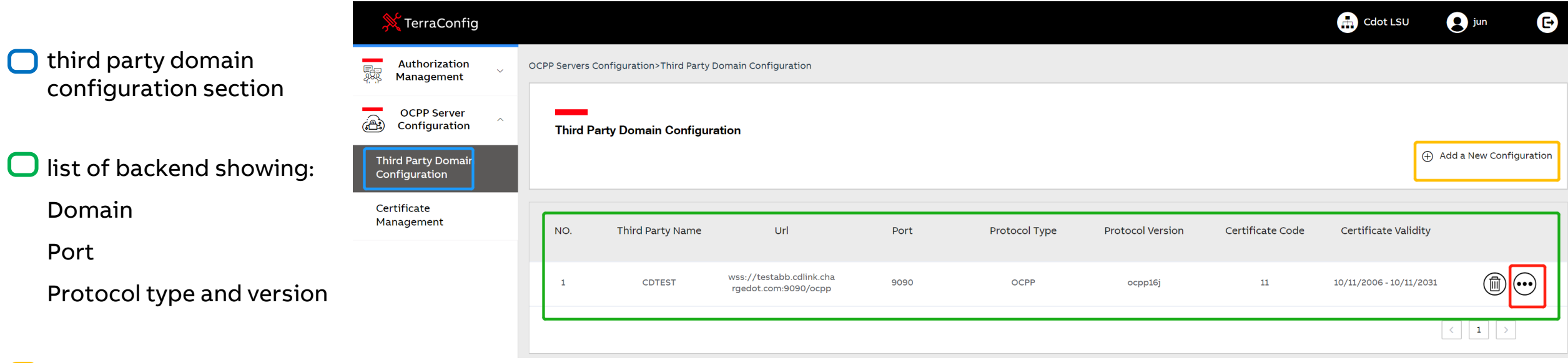

#### to add new configuration

#### 🔘 detail about backend

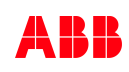

Add a new configuration

Once a new Configuration is created by filling all the fields, the server will add it to the list and will be available via TerraConfig App.

\*Type: wss (requires certificate) or ws (doesn't require certificate)

\*URL: please fill in the entirety of the link

| Jiiig  | ulucio                              |   |                                                                                                |                                               |      |
|--------|-------------------------------------|---|------------------------------------------------------------------------------------------------|-----------------------------------------------|------|
| ration | 💥 TerraConfig                       |   |                                                                                                |                                               |      |
|        | Authorization<br>Authorization      | ~ | OCPP Server Configuration>Third Party Domain Configuration>Add a new OCPP Server Configuration |                                               |      |
| is     | OCPP Server                         | ^ | Add a New Configuration                                                                        | < OCPP Server                                 |      |
| ds,    | Third Party Domain<br>Configuration |   | Third Party Name:                                                                              |                                               |      |
| list   | Certificate<br>Management           |   | ★ Type: wss://                                                                                 | Original Charger Exter                        | rnal |
|        |                                     |   | 🗶 URL:                                                                                         | to access the EVSE.  * Enable external access | ons  |
|        |                                     |   | Protocol Type:                                                                                 | Serial Number                                 |      |
|        |                                     |   | Protocol Version:                                                                              | * Server Info                                 |      |
|        |                                     |   | <b>⊘</b> Password:                                                                             | chargepointservicej.greenflux.nl              | >    |
|        |                                     |   | Repeated Password:                                                                             | X *                                           |      |
|        |                                     |   | Certificate Upload:                                                                            | Total: 4 data                                 |      |
|        |                                     |   | Company: Cdot LSU,Cdot customer                                                                | select * abb.cdlink.chargedot.com             |      |
| irety  |                                     |   | Instruction:                                                                                   | testabb.cdlink.chargedot.com                  |      |
|        |                                     |   |                                                                                                | ocpp16.chinacloudsites.cn                     |      |

Certificate management – for wss connections

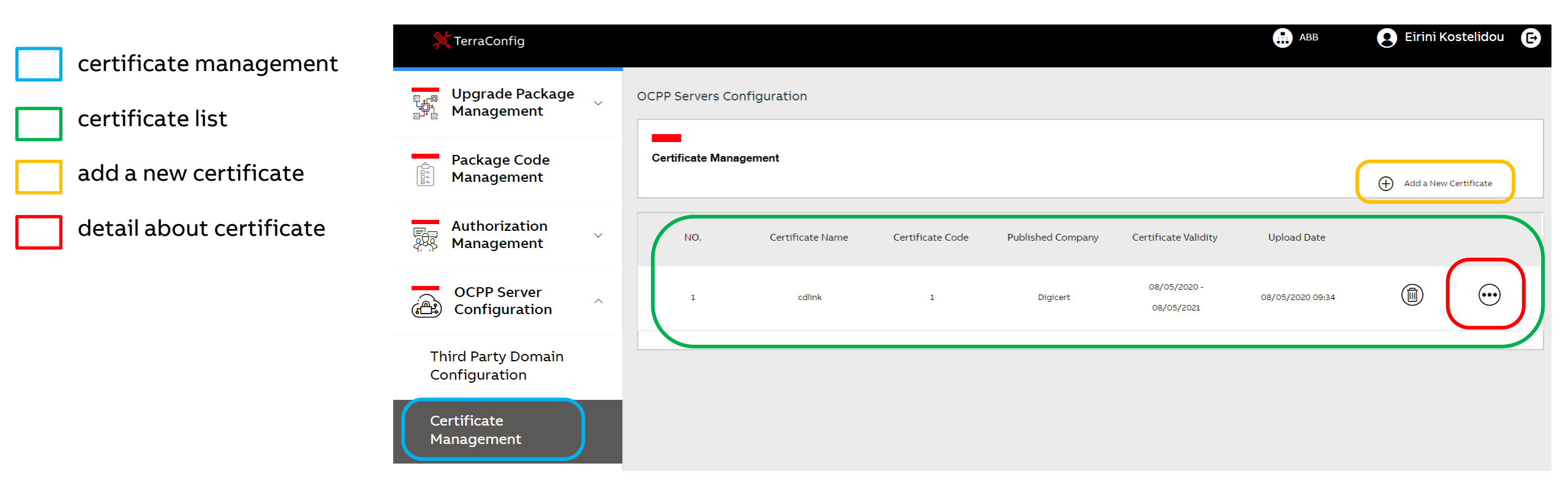

If you need to have a secure wss connection you need to register first the certificate in TerraConfig Web Portal

Certificate management – for wss connections

The format of the certificate that needs to be uploaded on TerraConfig Portal for WSS connection, should be **base-64 encoded (.CER).** 

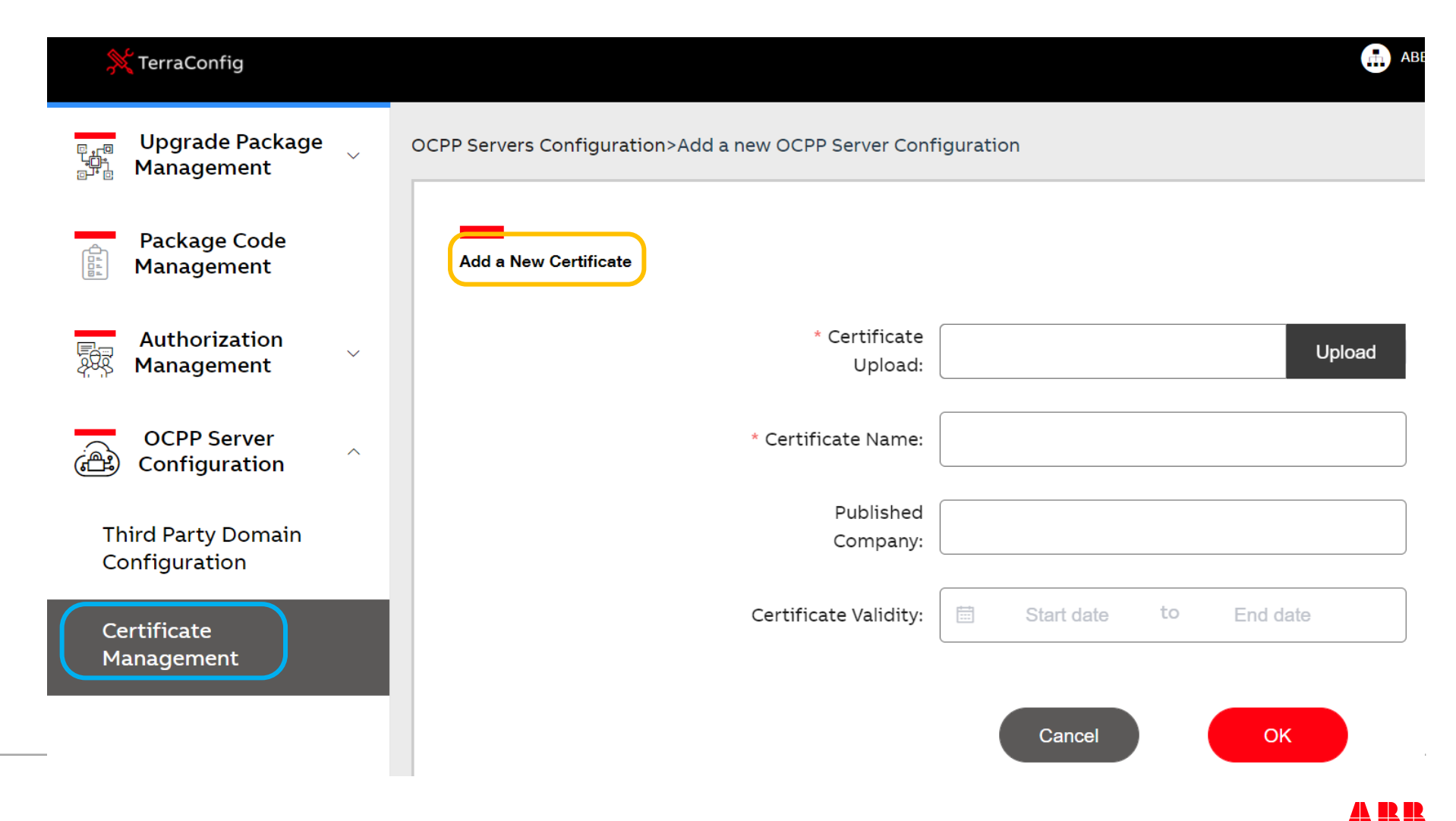

Summary of information needed

If you **don't have a web account**, please send all information to the person that would make the configuration for you.

More specifically it is needed:

- Name of configuration
- Type of configuration (ws or wss) secured or not secured
- URL to your backend (domain + port + path/end point)
- Protocol type is OCPP
- Protocol version we support is only OCPP1.6JSON
- Password (if applicable)
- Certificate (if the configuration is wss)

#### **OCPP** server configuration: Video example

| 💥 TerraConfig 🛛 🗙                                             | +                                                                                  | - 0 ×           |
|---------------------------------------------------------------|------------------------------------------------------------------------------------|-----------------|
| $\leftrightarrow \rightarrow C$ <b>a</b> abb.installer.charge | dot.com/#/account/app/list                                                         | * * 🚳 O         |
| 👯 Apps 🔵 Linux Tutorial 👊 My Not                              | ebook 🧧 Sharepoint 🧧 ABB 🧧 Travel 🧧 HR 📃 Tools 📜 AC                                | Other bookmarks |
| 💢 TerraConfig                                                 | Marc Test                                                                          | B Marc C        |
| Authorization<br>Management                                   | Authorization Management>App Account                                               |                 |
| OCPP Server<br>Configuration                                  | App Account Management                                                             | New App Account |
| Third Party Domain<br>Configuration                           | NO. Account Email Company Account Type User Name Register Time Account Status Acco | ount Management |
| Certificate<br>Management                                     | marc.heines@de.a<br>1 Marc Test Administrator Marc 14/09/2020 14:57 Not Frozen     | e e             |
|                                                               |                                                                                    |                 |

## On site Activity Step 1: Installation

Installation Video and Guidelines

By completing the Preparation process, you are ready to go on site. During this step you will learn how to install Terra AC Wallbox.

#### **Installation Video**

How to install ABB Terra AC Wallbox Wallbox

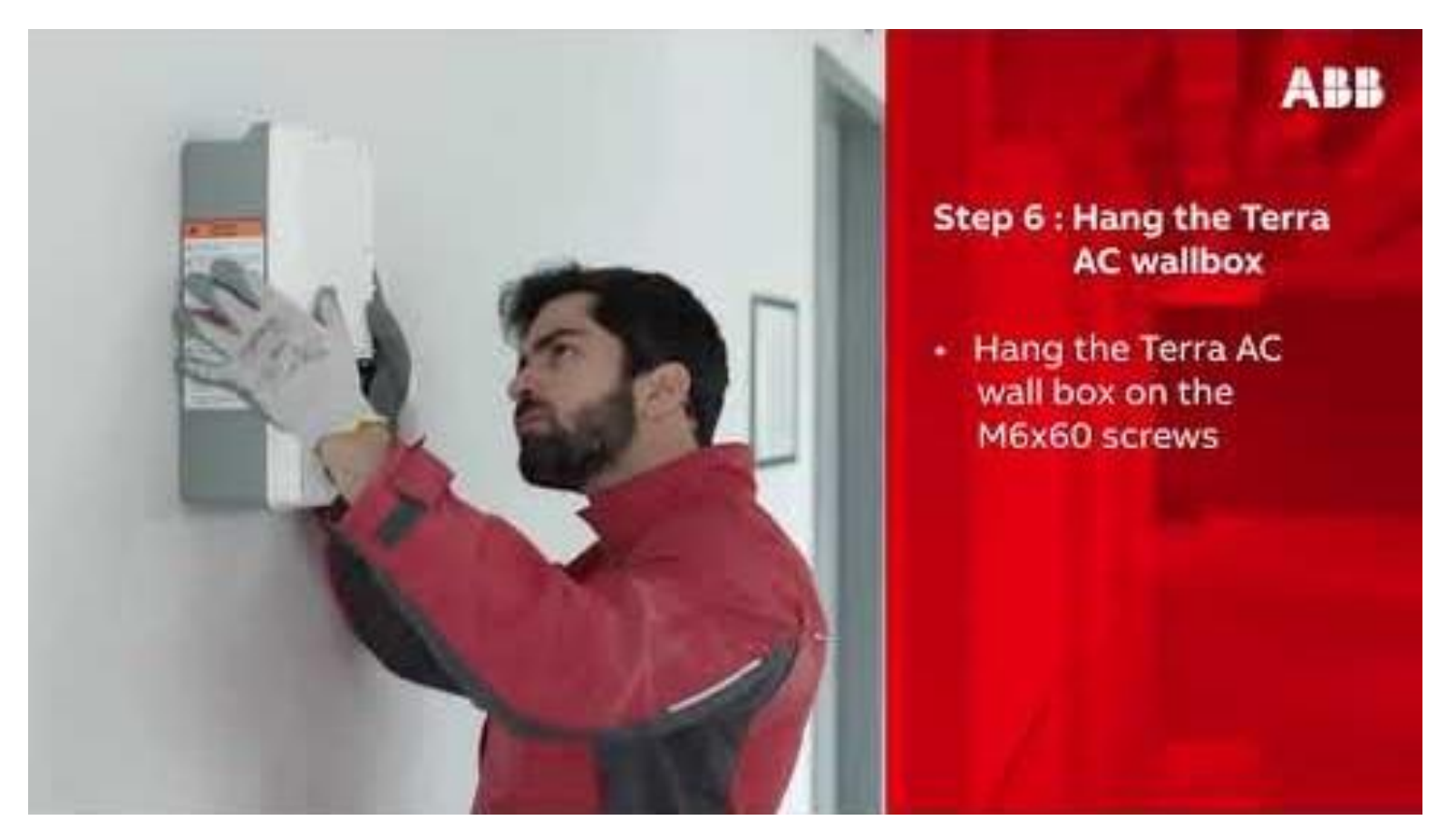

https://www.youtube.com/watch?v=gK-nZptM611

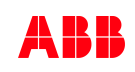

### Installation Manual and User Manual

Manuals are available in 25 different languages

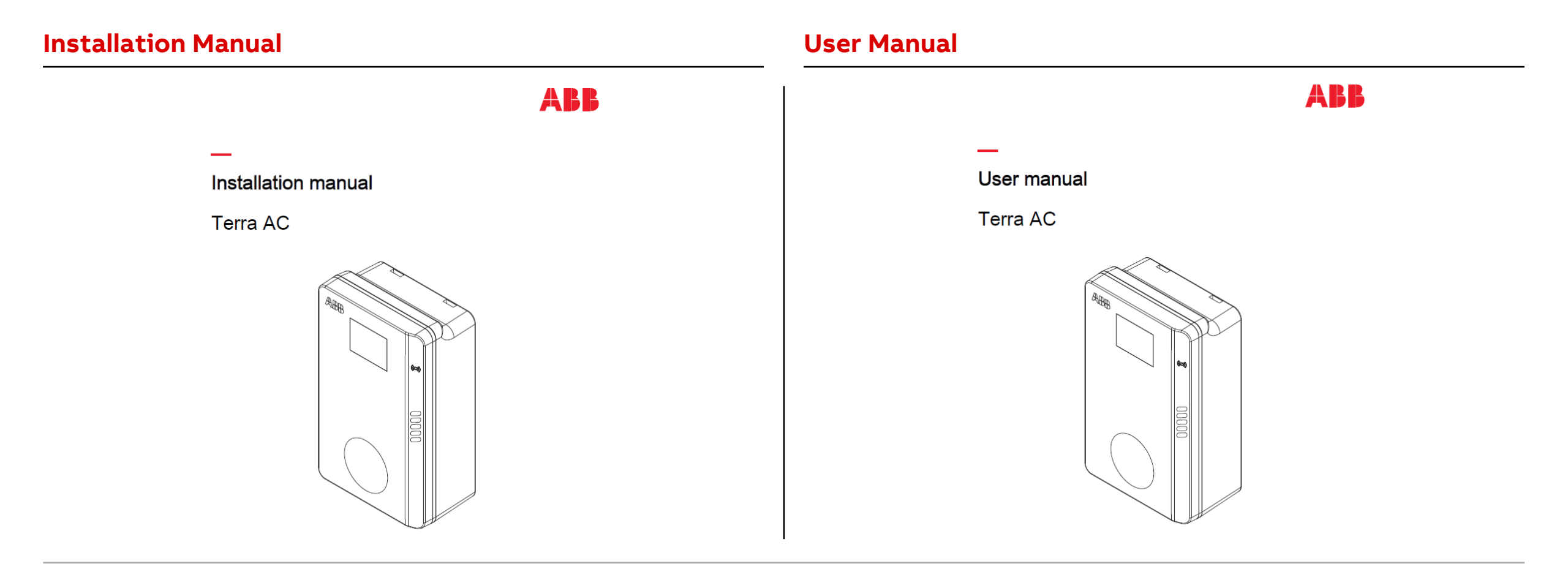

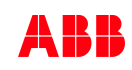

#### Guidelines

How to install ABB Terra AC Wallbox Wallbox

- Every Terra AC Wallbox Wallbox is delivered with a pin code. The pin code is the 8 digits code needed to configure the charger. This is a unique pin code that can bind successfully to the product. Please store it carefully.
- For big site installation is recommended to proceed 1 by 1. Completing installation and configuration of Terra AC Wallbox via TerraConfig APP and then move to the next charger.
- The pin code is delivered together with a small RFID card that it's locally whitelisted with the Terra AC Wallbox

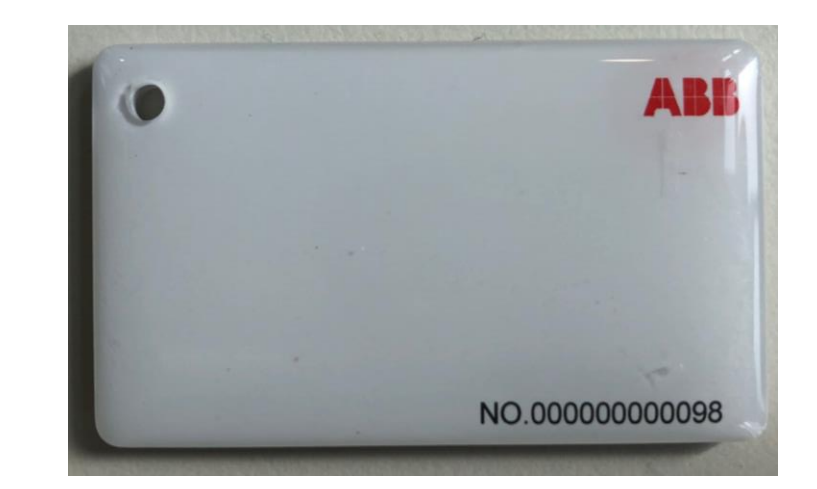

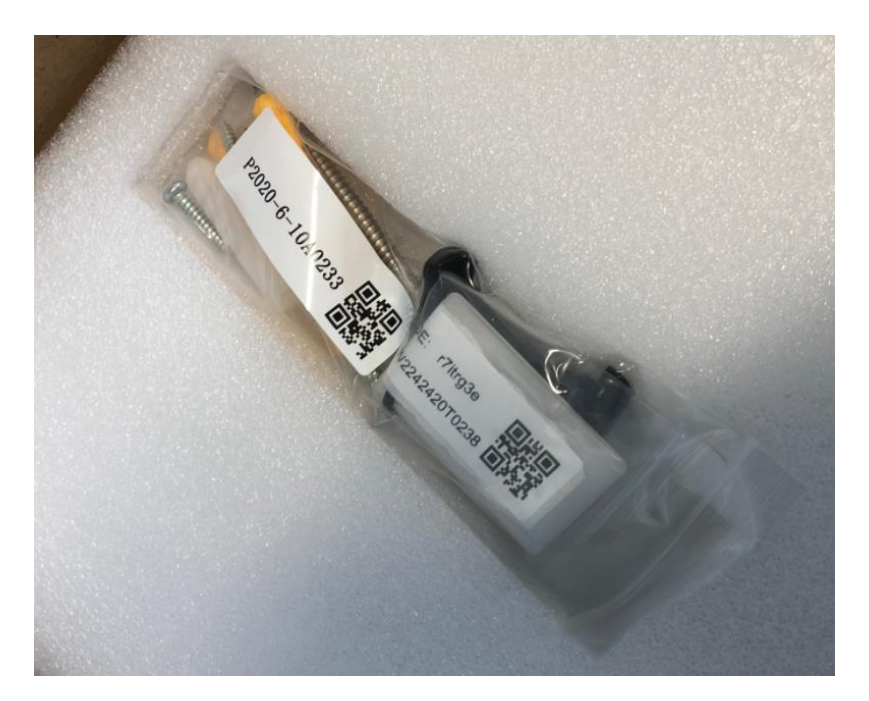

#### Guidelines

Limitation regarding TACW22 3 Phases connected with only 1 Phase

- Terra AC has Phase Detection only on Phase A (L1). If this Phase is not connected the charger will display an error. Please complete
  the wiring accordingly to the diagram in this slide.
- Is not possible to achieve Dynamic Load Balancing with smart meter with TACW22 connected with only 1 Phase.

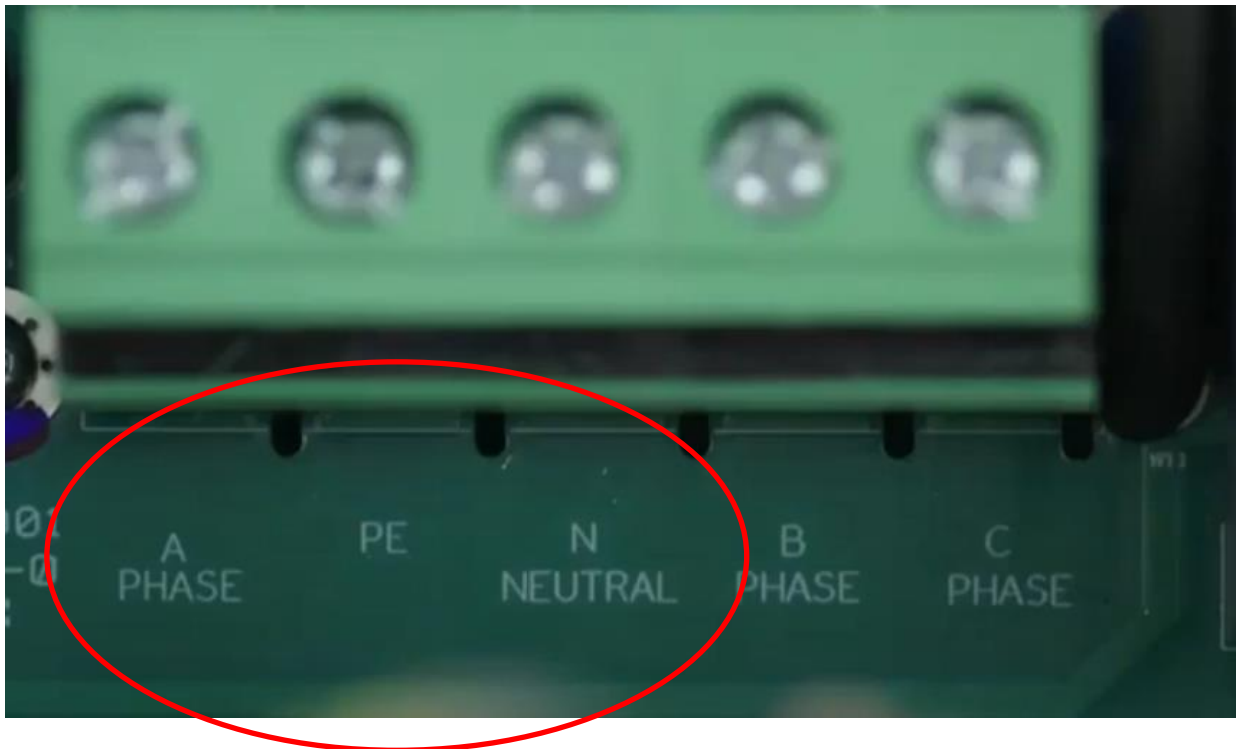

## On site Activity Step 2: Configuration via TerraConfig APP

Installation Video and Guidelines

The Terra AC Wallbox is now installed on site. It's time to configure your Terra AC Wallbox via TerraConfig APP. During this step you will learn how to:

- 1. Pair the TerraConfig app with the charger via Bluetooth
- 2. Check firmware version. If required, update FW to the latest version
- 3. Establish stable internet connection of the Terra AC over WiFi, LAN or 4G
- 4. Enable external OCPP server and choose the correct backend URL if needed
- 5. Check via Device info that the URL is the correct one and that internet connection has been established

#### **1- Connect to Charger**

- 1. Smart phone needs to be connected to the internet
- 2. Bluetooth needs to be enabled
- 3. Log in to TerraConfig app with your credentials
- 4. Press 'Connect Charger' to activate search for charger
- 5. Select your charger from the Device List by Serial Number
- Enter the Pin code (letters + numbers) located in the package or given by charger owner and press 'Continue'.
   Note: owner can change the pin code by ChargerSync app
- 7. TerraConfig app will connect to that charger

| Charger Pairing  | 9          |             | Searching | 0             |   |   | For ' | таси    | V2242    | 0205  | 0155"    |          |   |
|------------------|------------|-------------|-----------|---------------|---|---|-------|---------|----------|-------|----------|----------|---|
|                  |            |             | TACW224   | 42020S0155    |   |   | Use P | IN-Cod  | le to co | nnect | charger  |          |   |
| Connect Charg    | ger        |             | TACW224   | 42420T0234    |   |   | Pleas | e ask y | our cus  | tomer | for PIN- | Code.    |   |
|                  |            |             | TACW224   | 42020S0151    |   |   | I     |         |          |       |          |          |   |
|                  |            |             | TACW224   | 42420T0238    |   |   |       |         |          |       |          |          |   |
|                  |            |             | TACW743   | L320G0018     |   |   |       |         |          |       |          |          |   |
| Self Detect      |            |             | TACW224   | 40220G0023    |   |   |       |         |          |       |          |          |   |
| <b>G</b> P       |            | DI          |           |               |   |   |       |         |          |       |          |          |   |
| Device Sync Fire | mware Info | Device Info |           |               |   |   |       |         |          |       |          |          |   |
| Configuration    |            |             |           |               |   |   | _     | -       | _        | -     | _        | _        |   |
| Ŷ                | Tw         |             |           |               |   |   | ٩ \   | V       | e r      | t     | У        | u        | i |
| Device Update Ch | arger Link | OCPP Server |           |               |   |   | а     | s       | d        | f     | g ł      | n j      |   |
| Ø                |            |             |           |               |   | _ |       |         |          |       |          |          | f |
| settings         | Card       | Device Mode |           | Stop Searchin | a |   | Ŷ     | Z       | ×        | С     |          | <u>n</u> | - |
| Home             |            | O<br>Me     |           |               |   |   | 123   |         | Ŷ        |       | space    | 9        |   |

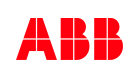

#### **1- Connect to Charger: Video Example**

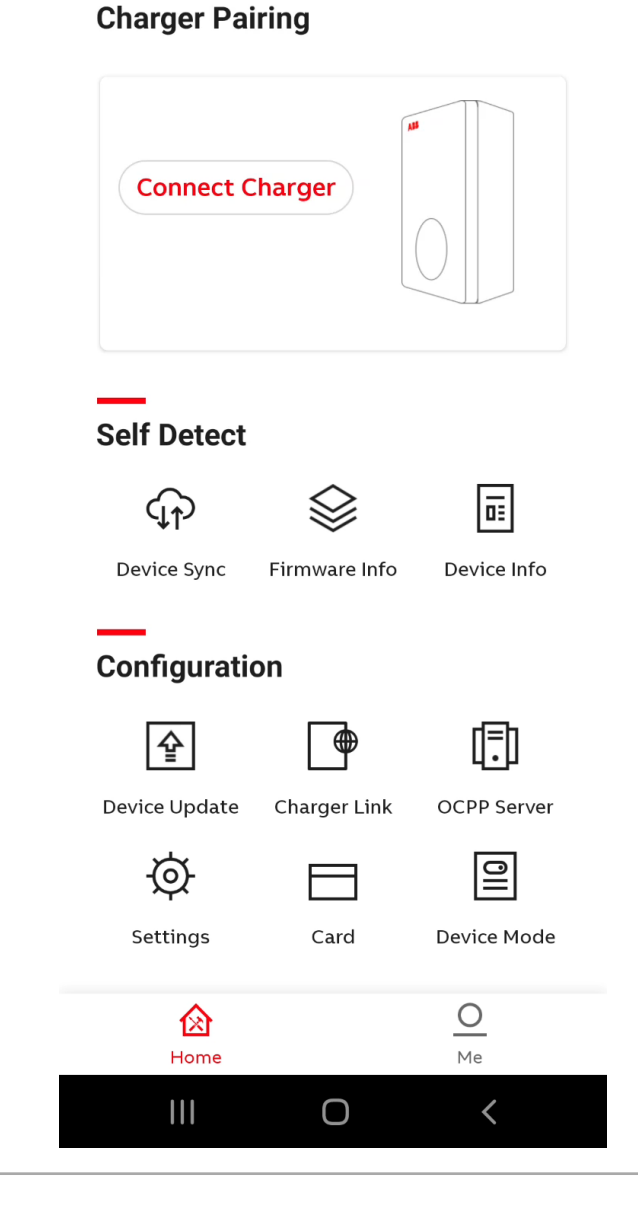

😧 🌂 👫 🔐 📋

15:25

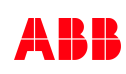

## 2 - Firmware update

**Device Update** 

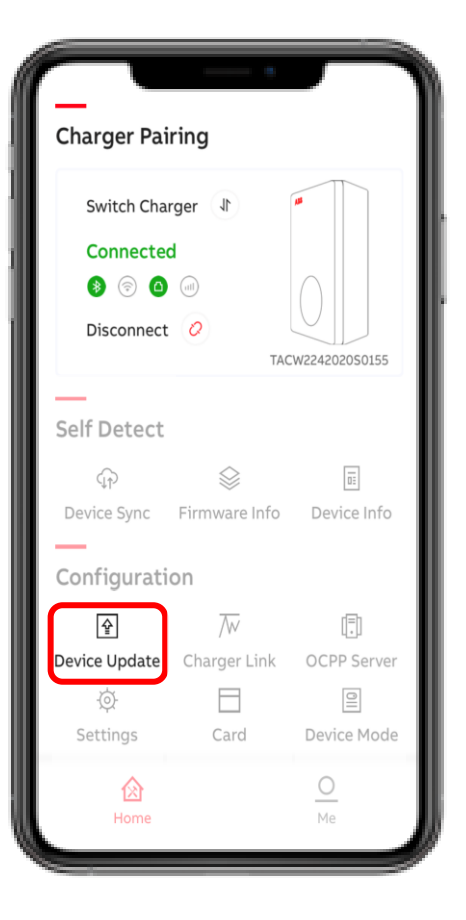

With 'Device Update' the latest firmware or specific version can be downloaded and uploaded to the charger.

Press "+" and the TerraConfig App will search for available Firmware.

Followed by Add Package and Upload Package to the charger.

| <                | Device Update                                        |          | <      | Download Package |                      | C Device Update                                    | 圃          |
|------------------|------------------------------------------------------|----------|--------|------------------|----------------------|----------------------------------------------------|------------|
| Please<br>update | do not plug in before and during process.            | the      | Packag | ge List          |                      | Please do not plug in before and o update process. | during the |
| Serial I         | Number                                               |          | 1.0.1  | 11.0.9           | <ul> <li></li> </ul> | Serial Number                                      |            |
| TAC              | w2242020S0155                                        |          | 1.0.1  | 10.4.9           |                      | TACW2242020S0155                                   |            |
| Downle           | oaded Packages                                       | +        |        |                  |                      | Downloaded Packages                                | +          |
|                  |                                                      |          |        |                  |                      | 1.0.111.0.9                                        | ~          |
| Tap '+'          | to download packages and upda<br>charger's firmware. | ate your |        |                  |                      | 1.0.110.4.9                                        |            |

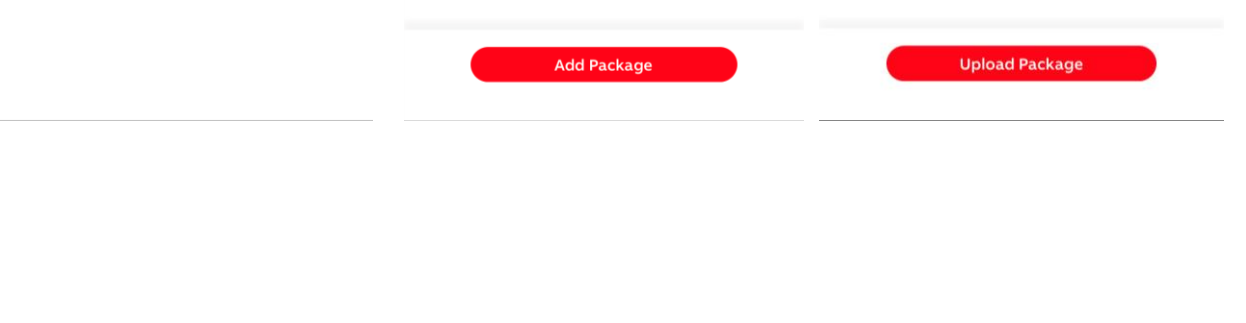

## **3- Establish stable internet connection**

Connectivity

#### **Connectivity options**

• Bluetooth established every time the app pairs with the charger

The app connects with the charger only via Bluetooth!

- The internet connectivity options for Terra AC are WiFi, LAN and 4G
   Depending the option, the symbol becomes green – as shown in the following pictures
- Offline mode is also possible! (for the connection led to stop blinking)

#### **Charger Pairing**

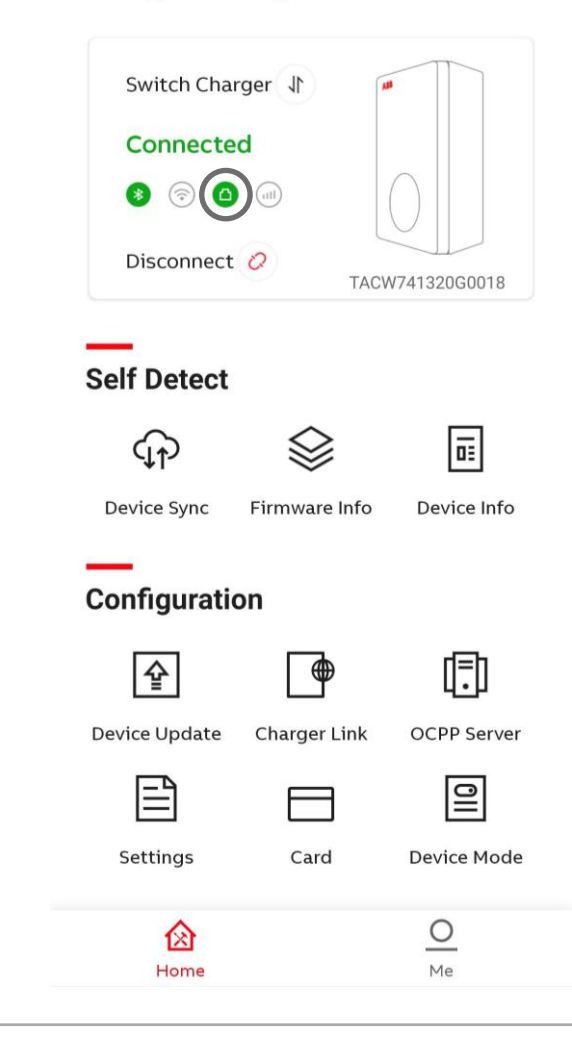

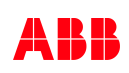

## **3- Establish stable internet connection: LAN**

#### Charger Link options

For a charger to talk OCPP with any backend, it needs to be connected to the internet!

At Charger Link we can see the connectivity options.

Any Terra AC has the following options:

WiFi and LAN
 4G type is an extra feature and has to be ordered as one

• Enable LAN will initiate the charger to restart

| Charger Pair  | ing           |               |        |
|---------------|---------------|---------------|--------|
| Switch Charg  | ger J         |               |        |
| Connected     | l l           |               | /      |
| ۵ 🕫 😢         |               |               |        |
| Disconnect    | Ø TAC         | CW741320G0018 | P      |
| Self Detect   |               |               | S<br>y |
| (jp)          |               |               | C      |
| Device Sync   | Firmware Info | Device Info   |        |
| Configuratio  | n             |               |        |
| Ŷ             |               | Ē             |        |
| Device Update | Charger Link  | OCPP Server   |        |
|               |               | 011           |        |
| Settings      | Card          | Device Mode   |        |
| 肏             |               | 0             |        |
| Home          |               | Me            |        |

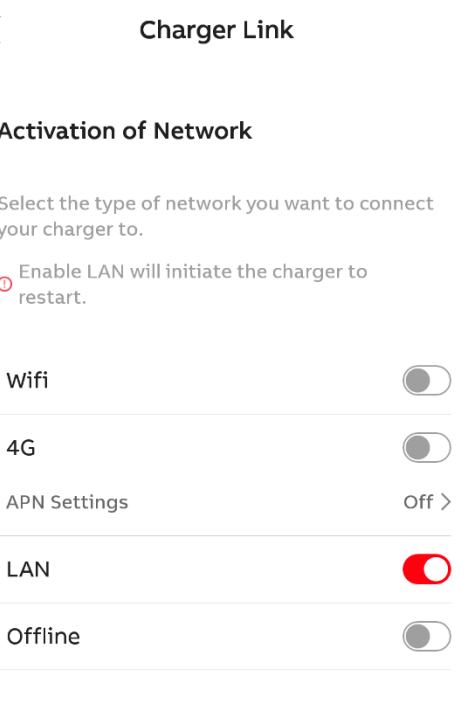

## 3- Establish stable internet connection: 4G

Charger Link 4G

Before configuring the Charger 4G connection insert the <u>m2m nano</u> sim card

APN settings are necessary!

So make sure you have this information in advance from the 3<sup>rd</sup> party backend provide

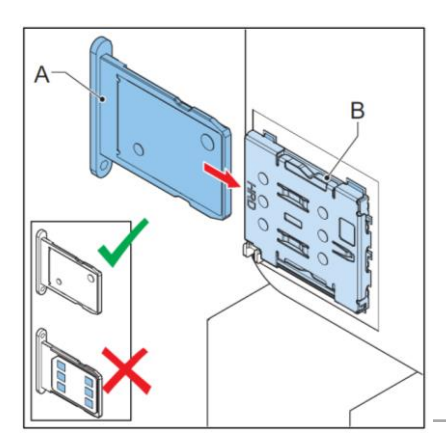

|                         | ζ Charger Link                                                   | ζ Charger Link                                              |
|-------------------------|------------------------------------------------------------------|-------------------------------------------------------------|
| d.                      | Activation of Network                                            | Cellular Data                                               |
|                         | Select the type of network you want to conne<br>your charger to. | APN Settings                                                |
|                         | • Enable LAN will initiate the charger to restart.               | Turn off this option and APN con be clear and auto adapted. |
| in<br><sup>r</sup> ider | Wifi                                                             | APN Settings                                                |
|                         | 4G                                                               |                                                             |
|                         | APN Settings C                                                   | on >                                                        |
|                         | LAN                                                              | Username                                                    |
|                         | Offline                                                          |                                                             |
|                         |                                                                  | Password                                                    |
|                         |                                                                  |                                                             |
|                         |                                                                  |                                                             |

#### Charger Link < Cellular Data **APN Settings** Turn off this option and APN configuration will figuration will be clear and auto adapted. **APN Settings** Ľ Ľ APN m2m.global.vodafone.nl Username web Password web

example

**©ABB** 

## 3- Establish stable internet connection: Wi-Fi

Charger Link WiFi

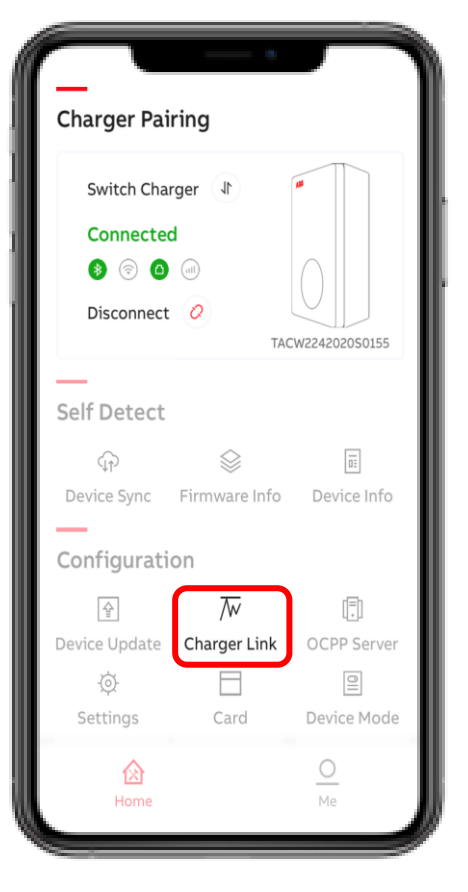

Before configuring the Charger Wi-Fi connection the smart phone needs to be connected to the selected Wi-Fi network first.

- Enable Wi-Fi and press Wi-Fi Settings
   SSID shows the connected Wi-Fi network
- 3. Enter Wi-Fi password and press 'Next'
- 4. Charger is connected to Wi-Fi network

| Select the type of network you<br>your charger to.<br>O Enable LAN or switch LAN to<br>initiate the charger to resta | u want to connect<br>o 4G or Wi-Fi will<br>rt. |
|----------------------------------------------------------------------------------------------------|------------------------------------------------|
| Wi-Fi                                                                                                    |                                                |
| Wi-Fi Settings                                                                                                    | >                                              |
| 4G                                                                                                    | $\bigcirc$                                     |
| APN Settings                                                                                                    | On >                                           |
| LAN                                                                                                    | Ø                                              |
| Offline                                                                                                    | Ø                                              |
|                                                                                                    |                                                |
|                                                                                                    |                                                |

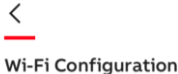

Wi-Fi Configuration

Please make sure the APP is connected with

SSID: Mrescude

Enter Password ()

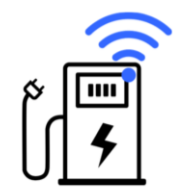

 Q
 W
 E
 R
 T
 Y
 U
 I
 O
 P

 A
 S
 D
 F
 G
 H
 J
 K
 L

 ◆
 Z
 X
 C
 V
 B
 N
 M
 S

 123
 ⊕
 Q
 space
 return

## 4- Enable external OCPP server and chooses the correct backend URL

**OCPP** server

In the OCPP server feature you can enable the external access.

More specifically, if you enable it you can connect to another server.

Default setting is the abb.cdlink.chargedot.com

| Charger Pairing                                                                                                    | default<br>OCPR Server                                                   | CPP Server                                                               |
|----------------------------------------------------------------------------------------------------|--------------------------------------------------------------------------|--------------------------------------------------------------------------|
| Switch Charger 1                                                                                                    |                                                                          |                                                                          |
| Connected       Image: Solution of the second second s |                                                                          |                                                                          |
| Disconnect ⊘<br>TACW741320G0018                                                                                                    |                                                                          |                                                                          |
| Self Detect                                                                                                    | Enable this function to allow external organizations to access the EVSE. | Enable this function to allow external organizations to access the EVSE. |
|                                                                                                    | Enable external access                                                   | Enable external access                                                   |
|                                                                                                    |                                                                          | Serial Number                                                            |
| Device sync Firmware into Device into                                                                                                    |                                                                          | TAC2245019S0056                                                          |
| Configuration                                                                                                    |                                                                          | Server Info                                                              |
| Device Update Charger Link OCPP Server                                                                                                    |                                                                          | testabb.cdlink.chargedot.com:9043 >                                      |
|                                                                                                    |                                                                          |                                                                          |
| Settings Card Device Mode                                                                                                    |                                                                          |                                                                          |
| Home $O$                                                                                                    |                                                                          |                                                                          |

External

### 4- Enable external OCPP server and chooses the correct backend URL

#### OCPP server external access

Enabling external access shows a drop-down list of possible URLs to connect to.

This list is the same as the OCPP configuration from TerraConfig web portal account! That is why it is needed to put the configuration in advance in the web portal.

By clicking one of the URLs and pressing OK configure the charger.

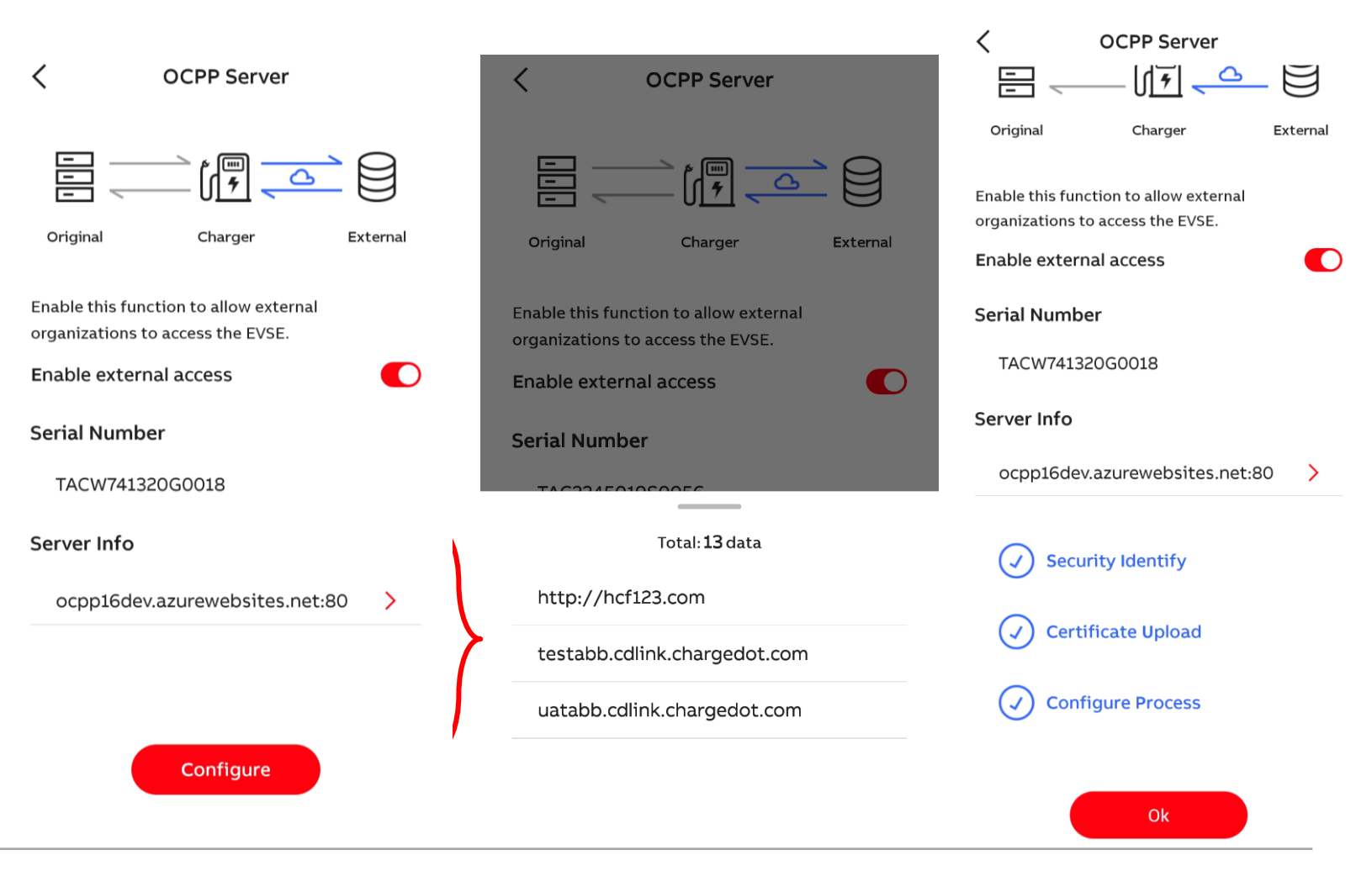

options

#### **5- Check via Device info correct URL and connection has been established** Device info

**Charger Pairing** 

Here you can find general information about the Terra AC.

Most specifically, in this case we are interested in the internet connection.

On the server info you can find which backend the charger is connected to.

So please double-check that the charger has established stable connection with the backend.

| Switch Chai   | rger 1        | LLL LLL      |   |
|---------------|---------------|--------------|---|
| Connecte      | d             |              |   |
| ۵ 🔊 🚯         | (III)         |              |   |
| Disconnect    | Ø TAC         | W741320G0018 |   |
| _             |               |              |   |
| Self Detect   |               | $\frown$     |   |
| (1)           | $\otimes$     | Ē            |   |
| Device Sync   | Firmware Info | Device Info  |   |
| Configuration | on            |              |   |
| ₽             |               |              |   |
| Device Update | Charger Link  | OCPP Server  | ( |
| Ē             |               | OII          |   |
| Settings      | Card          | Device Mode  |   |
| 函             |               | 0            | - |
| Home          |               | Me           |   |

| TAC2245019S0056              |            | TACW2240220G0044            |                   |  |
|------------------------------|------------|-----------------------------|-------------------|--|
| Product Type                 |            | Product Type                |                   |  |
| Performance                  |            | Performance                 |                   |  |
| Max Power                    | 22kW       | Max Power                   | 22kW              |  |
| Max Current                  | 32A        | Max Current                 | 32A               |  |
| Phase                        | 3          | Phase                       | 3                 |  |
| Outlet type 2 socket wit     | th shutter | Outlet                      | type 2 cable      |  |
| Internet support             |            | Internet support W          | 'IFI LAN BLE RFID |  |
| Certification                |            | Certification               |                   |  |
| ternet Connection            |            | Internet Connection         |                   |  |
| Туре                         | LAN        | Туре                        | 40                |  |
| Status                       | Connected  | Status                      | Connected         |  |
| Server Info                  |            | Server Info                 |                   |  |
| testabb.cdlink.chargedot.com |            | ocpp16dev.azurewebsites.net |                   |  |

## Enable external OCPP server and chooses the correct backend URL: Video Example

**Charger Pairing** Switch Charger \downarrow Connected Disconnect 📿 TACW2242020S0155 Self Detect  $\bigotimes$ (f) Device Sync Firmware Info Device Info Configuration ▣ ţ ۲ Device Update Charger Link OCPP Server OII Ð  $\square$ Settings Card Device Mode 0 囵 Me Home Ο <

😧 📲 👯 👫 🔐 📋

15:31 🖿

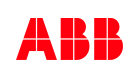

## Operations

#### Operations

How to operate the site

- Once OCPP integration is achieved, the Server provider must deliver RFID cards to final customers.
- Every Terra AC Wallbox is delivered with a small RFID card which is locally whitelisted. This card will work and authorize even if the site may go offline. Please store it carefully. Every RFID card work only with his Serial Number assigned; it is a 1 to 1 relationship.
- If is not needed to achieve OCPP connection in the first stage and every car will always charge in the same stall, the most convenient solution is always keeping the local RFID link with the key of the car. In this way you will always be able to authorize the charging session. If for some reason the RFID is not available on site, it's recommended to leave the Terra AC Wallbox in Free Vending mode. This is a simple activity to do via TerraConfig APP. Please check it in the next slide

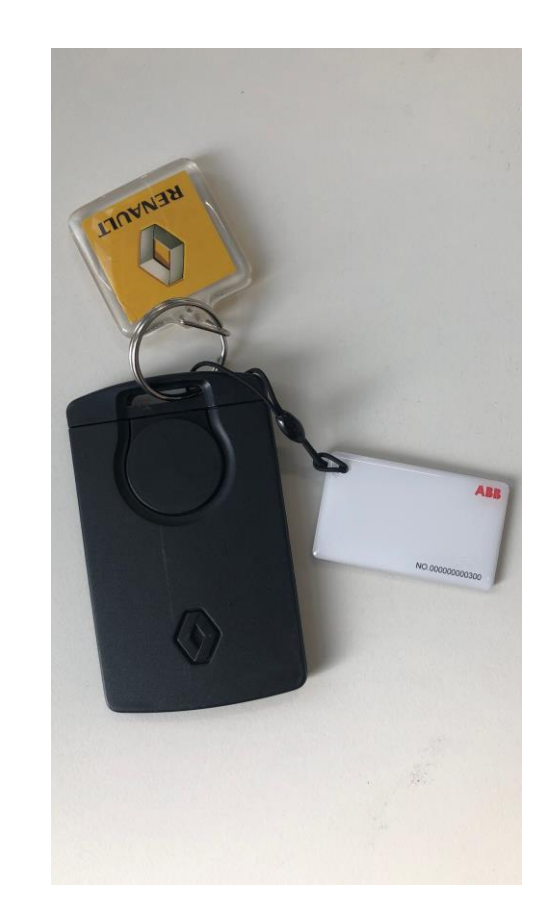

### How to achieve Free Vending Mode

Device Mode

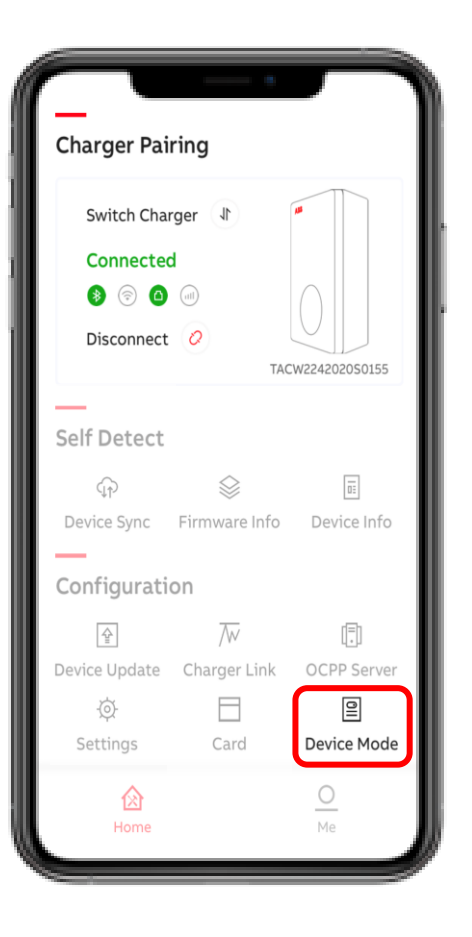

With Device mode the Terra AC Wallbox can be enabled for free vending mode.

- **no authentication** (RFID authorization is

|                                                                                                    | Device Mode |  |  |  |
|----------------------------------------------------------------------------------------------------|-------------|--|--|--|
| Free Vending Enable this feature and the charging session will happen without authentication at any time. |             |  |  |  |
|                                                                                                    |             |  |  |  |
|                                                                                                    |             |  |  |  |
|                                                                                                    |             |  |  |  |
|                                                                                                    |             |  |  |  |
|                                                                                                    |             |  |  |  |
|                                                                                                    |             |  |  |  |
|                                                                                                    |             |  |  |  |
|                                                                                                    |             |  |  |  |

#### Full guide summary :

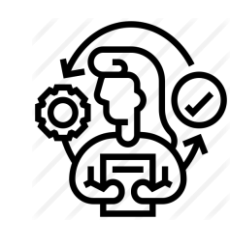

1. Preparation Step 1: Accounts for TerraConfig Web Portal and App.

Before going on site and proceeding with the installation you must have all your IT tools ready to commission correctly the charger on site. In this section you will find information regarding TerraConfig Web Portal and APP account management.

#### 2. Preparation Step 2: OCPP configuration in Web Portal TerraConfig.

If you want to connect Terra AC to another OCPP backend, before going on site and proceeding with the installation you must have registered the OCPP configuration in TerraConfig Web Portal.

In this section you will configure in TerraConfig Web Portal.

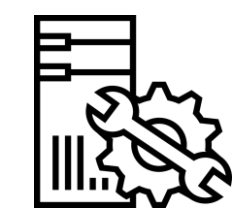

1. On site Activity Step 1: Installation.

After completing the Preparation process, you are ready to go on site.

During this step you will install Terra AC Wallbox.

Please watch the installation video before conducting any installation

#### 2. On site Activity Step 2: Configuration via TerraConfig APP.

The Terra AC Wallbox is now installed on site. It's time to configure your Terra AC Wallbox via TerraConfig APP. During this step you will learn how to:

 Pair the TerraConfig app with the charger via Bluetooth
 Check firmware version. If required, update FW to the latest version
 Establish stable internet connection of the Terra AC over WiFi, LAN or 4G
 Enable external OCPP server and choose the correct backend URL f needed
 Check via Device info that the URL is the correct one and that internet connection has been established.

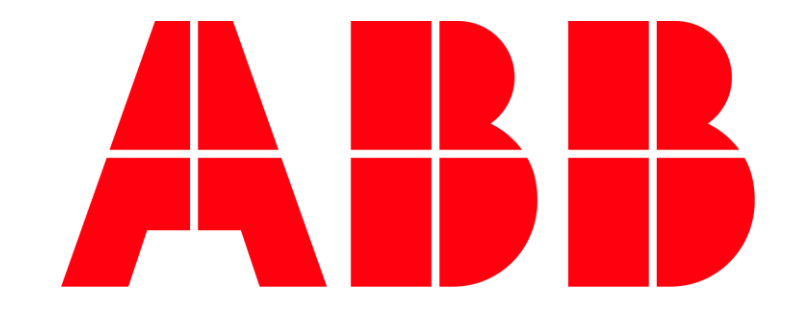